Инструкция для подключений к конференции на любом устройстве на базе Android

1. На устройстве (телефон, планшет) зайдите в PLAY MARKET (play.google.com)

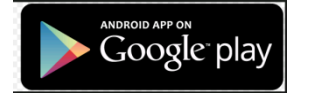

2. В поиске находим : ClickMeeting Online Meetings и устанавливаем это приложение

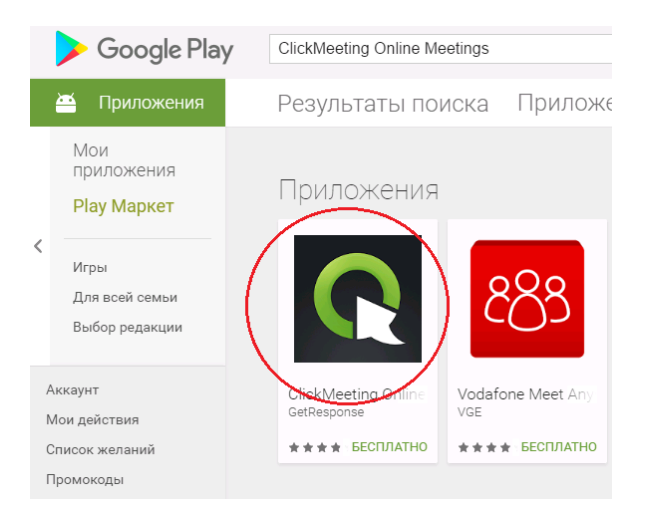

3. После установки у вас на устройстве появится приложение **ClickMeeting Online Meetings.** Запускаем его кликая на соответствующую пиктограмму

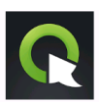

4. У вас запустится программа **ClickMeeting Online Meetings** сдесь вам нужно будет вводить ID конференции (1), Ваше имя(2) и почтовый ящик(3)

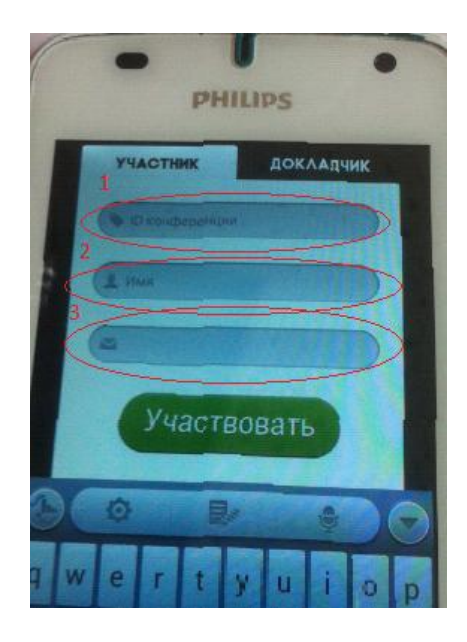

Затем Жмем кнопку Участвовать

5. Нажав на кнопку вы сможете увидеть видео и звук вещания (1), а нажав (2) сможете читать чат

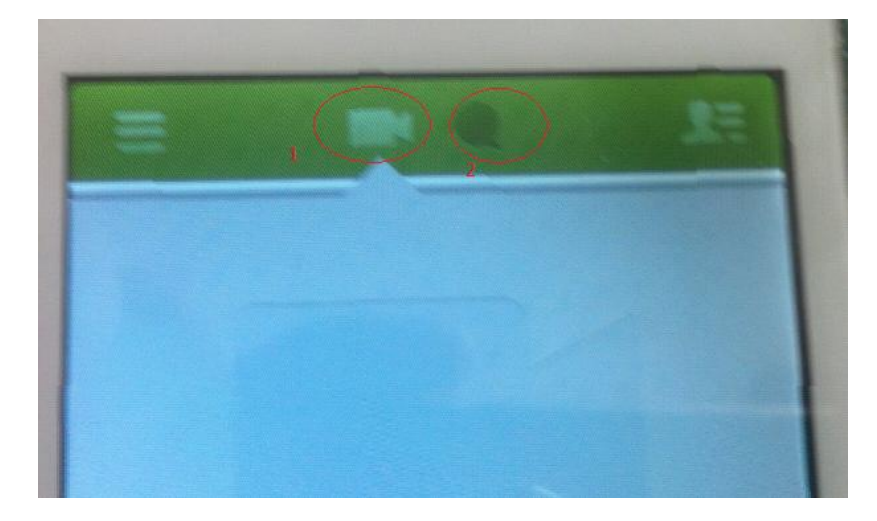

Вот и все

Для IOs (продукция Apple) все то же самое, но идем на Apple Store

Apple Store (Корпорация)

Основано: 19 мая 2001 г., Тайсонс Корнер, Виргиния, ... Штаб-квартира: Купертино, Калифорния, США

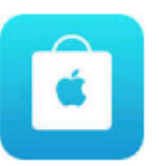